# Sciences et technologies de l'Industrie et du développement durable

SIN – FPGA Installer les outils de développement

# ALTERA QUARTUS et MENTOR MODELSIM (exemple avec QUARTUS 10)

Sur le site <u>www.altera.com</u>, créer un compte en indiquant votre adresse courriel puis « submit »

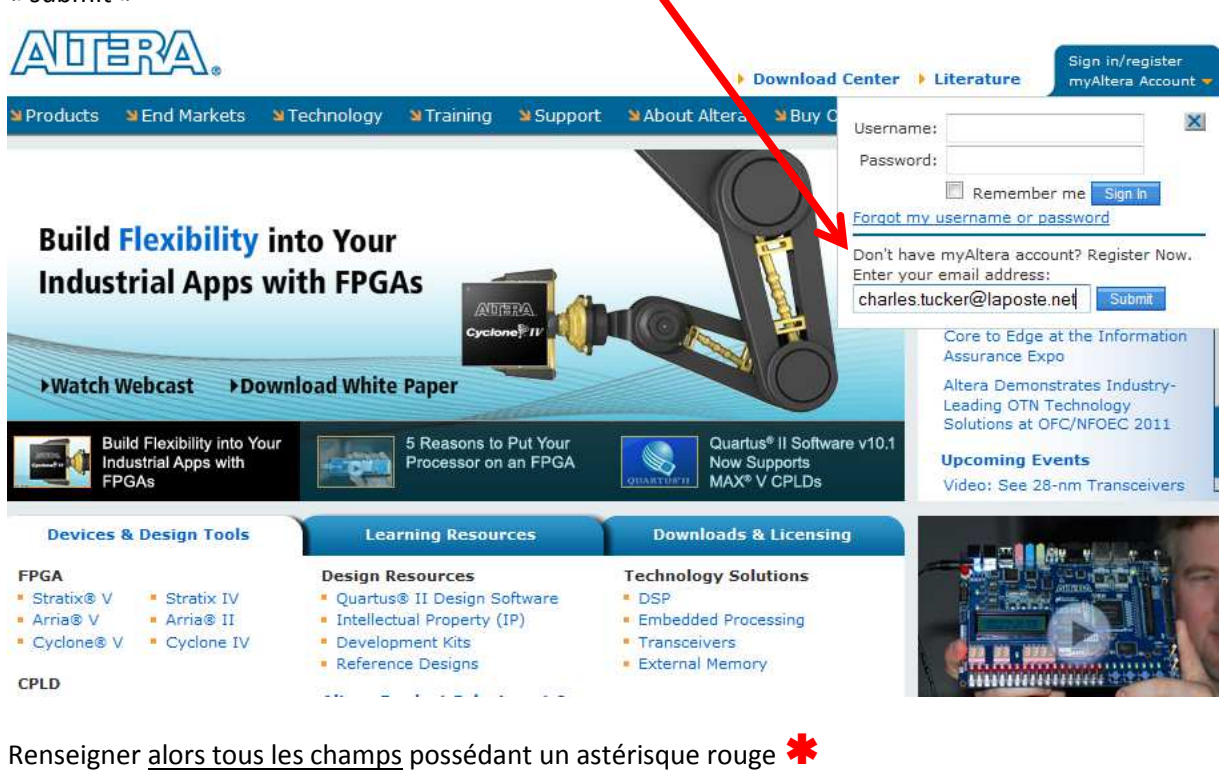

\* Please check all topics that interest you:

CPLDs
Digital signal processing
High-density FPGAs
Embedded processors
Low-cost FPGAs

\* When was the last time you designed with an Altera® product?

I'm currently designing with Altera products
More than 1 year ago
Never

Yes, I'd like to receive product announcement and update emails from Altera.
Yes, I'd like to receive the Inside Edge-Altera's Monthly eNewsletter.

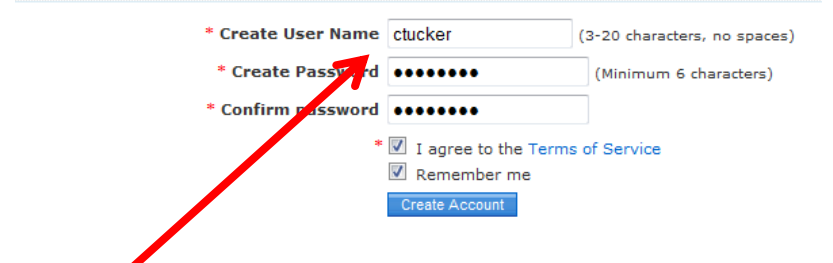

Indiquer votre nom de connexion et votre mot de passe, ALTERA active immédiatement votre compte.

Une fois votre compte actif, vous pourrez aller sur le site <u>www.altera.com</u> et vous connecter en utilisant le nom de compte et le mot de passe indiqué précédemment.

|                                                                     |                                                                                                    | • r                                                                                                    | Download Center                             | ▶ Literature       | Welcome<br>) myAltera ) Logout |
|---------------------------------------------------------------------|----------------------------------------------------------------------------------------------------|----------------------------------------------------------------------------------------------------|---------------------------------------------|--------------------|--------------------------------|
| Products کا End Markets                                             | ۲echnology ۲raining ۲                                                                                                    | Support 🗳 About Altera                                                                                                    | ڬ Buy Online                                | Search             | <b>▼</b> Q                     |
| myAltera Account<br>How to Register<br>Terms and Conditions<br>Help | Your myAltera Acco<br>Home > Support > mySupport<br>Thank you for registering with<br>confirmation email for your re<br>With an myAltera account, you<br>Download Software<br>Get Software Licenses<br>Sign up for Training<br>File a Service Request<br>Sign up for Literature<br>Bign up for Literature<br>Request Literature<br>Download Reference D | Count has been Creaters of the second second | ated<br>een Created<br>Iltera account. We a | are sending you ar | n myAltera account             |

Cliquer « Download Software »

Ou https://www.altera.com/download/software/quartus-ii-we

Il existe deux versions de QUARTUS et MODELSIM, la principale différence concerne les licences de bibliothèques logicielles (IP library) comme celle du processeur NIOS. La version gratuite (Web edition) est pratiquement identique à la version commerciale, mais les composants utilisant des bibliothèques payantes ne seront utilisables que <u>lorsque la carte de test est physiquement connectée au PC</u>, certaines options d'optimisation de la compilation et du routage ne sont pas disponibles. Pour en savoir plus cliquer « compare ». La version « Web Edition » gratuite, est souvent largement suffisante.

Cliquer « Download » Wincows ou Linux suivant votre système.

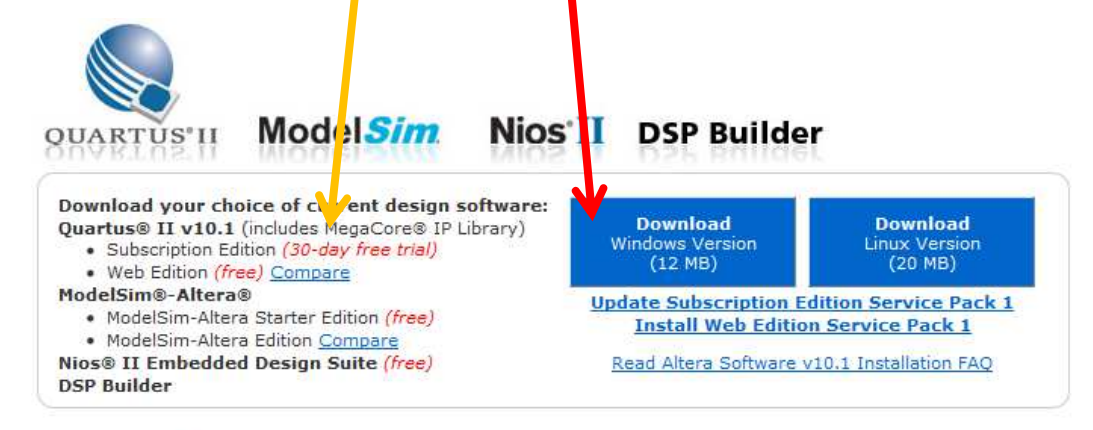

### **Download Individual Components**

| Quartus II Subscription Edition                                                                            | *  |                         | New Users                                      |
|----------------------------------------------------------------------------------------------------|----|-------------------------|------------------------------------------------|
| Quartus II Web Edition                                                                                     |    |                         | Getting Started Steps                          |
| ModelSim-Altera Edition<br>ModelSim-Altera Starter Edition<br>Nios II Embedded Design Suite<br>DSP Builder |    |                         | 1. Download Quartus II Web<br>Edition for Free |
| Licensing Software<br>Programming Software                                                                 |    |                         | 2. Watch Interactive Tutorials                 |
| Drivers<br>Board Layout and Test                                                                           |    | *                       | 3. Take Free Online Courses                    |
| Max+i lus ii (Legacy)                                                                                      | Ψ. | Step 3 View Download GO |                                                |

Ch.Dupaty christian.dupaty@ac-aix-marseille.fr http://genelaix.free.fr/ Installer QUARTUS et MODELSIM.doc 2/7

recrinology an an ing X Ouverture de altera\_installer.external.exe Vous avez choisi d'ouvrir Thank you for dov altera\_installer.external.ex Home > Support > Downloads qui est un fichier de type : Binary File à partir de : http://download.alte Altera Design Suite v10 a.com Voulez-vous enregistrer ce fichier ? If the file download windo follow download troubles Annuler Enregistrer le fichier Figure 1. Download windo Get licensing and File Dovmload - Security Warning installation support Do you want to run or save this file? Name: software\_name.exe Type: Application, (file size) From: altera.com Run Save Cancel While files from the Internet can be useful, this file type can potentially harm your computer. If you do not trust the source, do not run or save this software. What's the risk?

Télécharger l'installateur ALTERA , cliquer « enregistrer le fichier »

Après téléchargement, lancer l'installateur ALTERA

Next, accepter la licence, next, indiquer les caractéristiques du proxy de l'établissement si nécessaire, next, choisissez le dossier d'installation, next.

| Select the software components                                                                                   | : you want to install.                                                                                                    |                                                                                                    |                                                                                                    |                                                                                                    |
|----------------------------------------------------------------------------------------------------|----------------------------------------------------------------------------------------------------|----------------------------------------------------------------------------------------------------|----------------------------------------------------------------------------------------------------|----------------------------------------------------------------------------------------------------|
|                                                                                                    | Components                                                                                                    |                                                                                                    | Install Size                                                                                                    | Download Size                                                                                                    |
|                                                                                                    | Quartus II Subs     Quartus II Web     ModelSim-Alter     ModelSim-Alter     Nios II Embedde     DSP Builder                                                                            | scription Edition (Paid)<br>Edition (Free)<br>a Starter Edition (Free)<br>a Edition (Paid)<br>led Design Suite                                                                                                 | 2.7 G<br>2.7 G<br>2.8 G<br>126 M                                                                                                    | 620 M<br>620 M<br>815 M<br>53 M                                                                                                    |
| 11111                                                                                                    | V Stand-Alone Q                                                                                                    | uartus II Programmer (Free                                                                                                    | ) 513 M                                                                                                    | 170 M                                                                                                    |
| Introduction<br>License<br>Installer Setup                                                                       | Descrition                                                                                                    |                                                                                                    |                                                                                                    |                                                                                                    |
| Introduction<br>License<br>Installer Setup<br>Destination Select                                                 | Description<br>Installs the stand-alone<br>A ralyzer, which are us<br>of the Quartus II Subs<br>of Subscription Edition                                                                 | e Quartus II Programmer a<br>seful if your system does n<br>cription Edition software, c<br>software. The Quartus II F                                                                                         | nd the stand-alc<br>ot meet the requ<br>or if you do not h<br>Programmer allov                                                               | ne SignalTap II Logic<br>irements for a full installation<br>ave a license for the Quartus<br>ws you to program and                                                                               |
| Introduction<br>License<br>Installer Setup<br>Destination Select<br>Components Select<br>Summary                 | Description<br>Installs the stand-alom<br>A alyzer, which are us<br>if the Quartus II Subs<br>II Subscription Edition<br>configure Altera devic<br>FPGA design by probit<br>equipment.  | e Quartus II Programmer a<br>seful if your system does n<br>cription Edition software, c<br>software. The Quartus II f<br>es. The SignalTap II Logid<br>ng the state of the internal                           | nd the stand-alc<br>ot meet the requ<br>or if you do not h<br>Programmer allow<br>Analyzer allows<br>signals in the dr                       | ine SignalTap II Logic<br>irements for a full installation<br>ave a license for the Quartus<br>ws you to program and<br>s you to debug an Altera<br>esign without external                        |
| Introduction<br>License<br>Installer Setup<br>Destination Select<br>Components Select<br>Summary                 | Description<br>Installs the stand-alon<br>A Jalyzer, which are us<br>if the Quartus II Subs<br>II Subscription Edition<br>configure Altera devic<br>FPGA design by probin<br>equipment. | e Quartus II Programmer a<br>seful if your system does n<br>cription Edition software, c<br>software. The Quartus II f<br>software. The Quartus II Logi<br>ng the state of the internal<br>Install:            | nd the stand-alc<br>ot meet the requ<br>or if you do not h<br>Programmer allow<br>Analyzer allow<br>signals in the do<br>Download:           | ine SignalTap II Logic<br>irrements for a full installation<br>ave a license for the Quartus<br>ws you to program and<br>you to debug an Altera<br>asign without external                         |
| Introduction<br>License<br>Installer Setup<br>Destination Select<br>Components Select<br>Summary<br>Installation | Description<br>Installs the stand-alom<br>Avalyzer, which are us<br>at the Quartus II Subs<br>II Subscription Edition<br>configure Altera devic<br>FPGA design by probin<br>equipment.  | e Quartus II Programmer a<br>reful if your system does n<br>cription Edition software, c<br>software. The Quartus II F<br>es. The SignalT ap II Logic<br>ng the state of the internal<br>Install: []<br>11 G 4 | nd the stand-alo<br>ot meet the requ<br>or if you do not h<br>Programmer allow<br>Analyzer allows<br>signals in the di<br>Download:<br>1.6 G | ine SignalTap II Logic<br>irements for a full installation<br>ave a license for the Quartus<br>ws you to program and<br>s you to debug an Altera<br>asign without external<br>Select/Deselect All |

Sélectionner les logiciels à installer, des licences complètes gratuites pour l'éducation peuvent être demandées sur le site ALTERA (voir ci-après) ou en contactant le CNFM (<u>www.cnfm.fr</u>) <u>pascal.Lepinay@cnfm.fr</u>.

### Next,

| Specify the location of your MATL      | AB installation.                                                                                                    |     |
|----------------------------------------|----------------------------------------------------------------------------------------------------|-----|
|                                        | Skip MATLAB setup.     Select from the following list of MATLAB versions found on your system.     Select from the following list of MATLAB versions found on your system. |     |
|                                        | Catrinu finin a version of m41 L46                                                                                                    |     |
|                                        |                                                                                                    |     |
| > Introduction                         |                                                                                                    |     |
| > License                              |                                                                                                    |     |
| > Installer Setup                      |                                                                                                    |     |
| <ul> <li>Destination Select</li> </ul> |                                                                                                    |     |
| Components Select                      |                                                                                                    |     |
| Summary                                |                                                                                                    |     |
| > Installation                         | Specify other MATLAB installation directory.     [Please note only versions from R2008a and above are supported]     Brow                                                  | vse |

Next, next.

Le téléchargement et l'installation peuvent être longs. Des raccourcis sont créés sur le bureau vers les trois principaux logiciels :

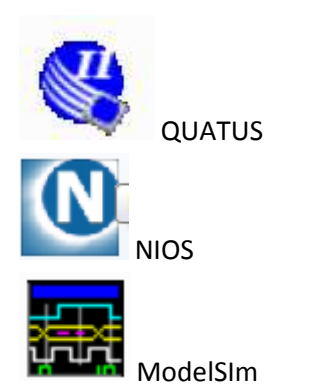

### Obtenir une version complète (facultatif pour le parcours STI2D) :

### Demander une licence complète et gratuite sur le site www.altera.com

Sur le bandeau haut de la page d'accueil, cliquer « training » puis « university program » , puis dans « Educational Materials » « software tools »

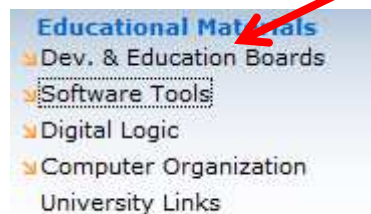

### Cliquer maintenant sur « license request »

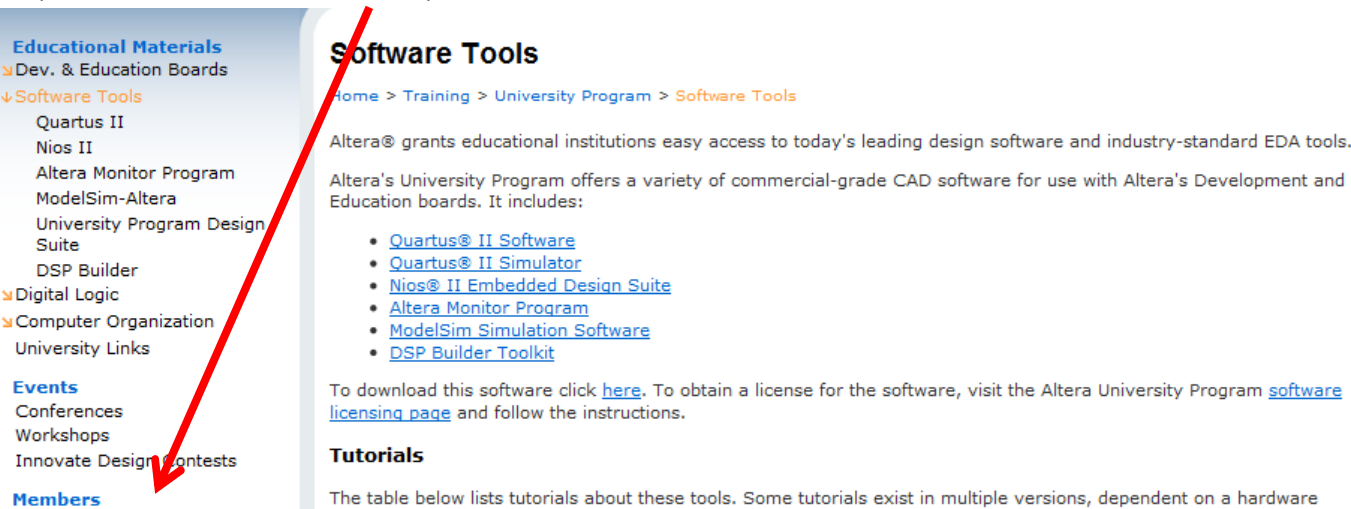

Members License Request Board Request Board Purchase The table below lists tutorials about these tools. Some tutorials exist in multiple versions, dependent on a hardware description language (Verilog or VHDL), development board, and a Quartus II version. Use the filters below to choose the ones that are appropriate for your course.

\_\_\_\_\_

# Complétez soigneusement le formulaire et transmettrez le à ALTERA, après validation de la demande, votre licence vous sera transmise par courriel.

### **University Program License Request**

Home > Training > University Program > License Request

The Altera University Programs offers you two ways to receive the Quartus II software and the subsequent upgrades:

- <u>Download the latest version of Quartus II Web Edition</u> and subsequent upgrades at any time from our web site. This is the preferred method. If you chose this method, you do **not** need to fill out this form.
- Fill out this form to request a license for your Quartus II software. If you do not have a copy of the Quartus II software, please specify in the comment box below that you would also like to receive a copy of the software.

believe that the experiment of develop the Question II who follow a converte shall be best characteristic for and

We believe that the convenience of downloading the Quartus II Web Edition software makes it the best choice for most uses. The primary restriction of the Web Edition is that there is no device support for HardCopy or for the larger members of the Stratix and Stratix II families. See this <u>page</u> for a table that shows the differences between Quartus II and Quartus II Web Edition.

### Eligibility:

Only professors/instructors registered as a member of the University Program are eligible for license grants.

\* Required Field

Region: \* France

European applicants may also submit this request via **<u>EUROPRACTICE</u>**.

-

#### **Request Items**

| Altera Software Licenses |                       |                                                                    |            |               |           |                 |
|--------------------------|-----------------------|--------------------------------------------------------------------|------------|---------------|-----------|-----------------|
|                          | Name                  | Description                                                        | # Licenses | Lead<br>Time1 | Host Name | NIC/MAC Number2 |
|                          | SW-QUARTUS-<br>SE-FIX | Stand-alone PC license<br>( <b>Recommended for</b><br>single PCs3) | 1          | 1 week        |           |                 |
|                          |                       | -1 -1 - 1 - 1 - C                                                  |            |               |           |                 |

Une fois le fichier de licence reçu, lancez QUARTUS. Menu « tools » selectionner « lisence setup ». Indiquer le chemin du fichier licence.

| General                                                                                                    | License Setup                                                                                                    |                                                                                                    |                          |  |  |
|----------------------------------------------------------------------------------------------------|----------------------------------------------------------------------------------------------------|----------------------------------------------------------------------------------------------------|--------------------------|--|--|
| EDA Tool Options<br>Fonts<br>Internet Connectivity<br>Libraries<br>License Setup<br>Preferred Text Editor<br>Processing<br>Tooltip Settings<br>Messages<br>Suppression<br>Colors<br>Fonts | License file: D:\Divers ALTERA\00 Use LM_LICENSE_FILE variable Current license License Type: Full Version Expiration: 08-apr-20 Host ID Type: NIC ID | 137795c841_1297143901692.0                                                                                                    | 41_1297143901692.dat     |  |  |
|                                                                                                    | Host ID Value: 00137795c841 🔲 Wait for floating licenses Licensed AMPP/MegaCore functions:                                                           |                                                                                                    |                          |  |  |
|                                                                                                    | Altera (6AF7)<br>Altera (6AF7)<br>Altera (6AF7)<br>Altera (6AF7)<br>Altera (6AF7)<br>Altera (6AF7)                                                   | FIR Compiler (0012)<br>NCO Compiler (0014)<br>Legacy DDR SDRAM Memory Controlle<br>Legacy DDR2 SDRAM Memory Controll<br>Legacy DDR/DDR2 Shared Library (00. |                          |  |  |
|                                                                                                    | Local system info<br>Network Interface Card (NIC) ID<br>C: drive serial number:<br>Software Guard ID:                                                | 59ad , 002119317a70 , 0013<br>4a48423e<br>Not found                                                                                                    | 17795c841 , 00215d8d59ac |  |  |

# Problèmes rencontrés avec WINDOWS 7 et VISTA.

### (Probablement corrigés dans les versions suivantes)

Il peut arriver que le driver JTAG ne démarre pas lors de l'ouverture de la session. Le message suivant peut apparaitre :

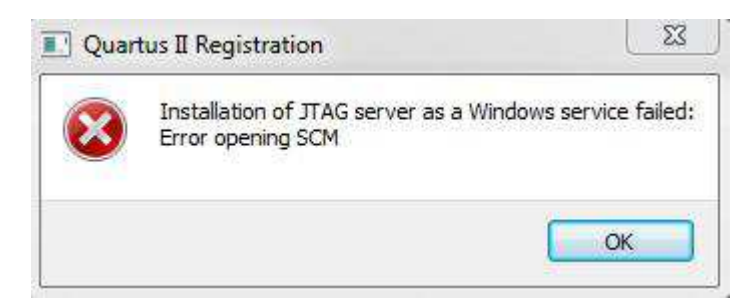

Essayer alors de lancer QUARTUS en tant qu'administrateur de la machine.

## Clique-droit puis « executer en tant qu'administrateur »

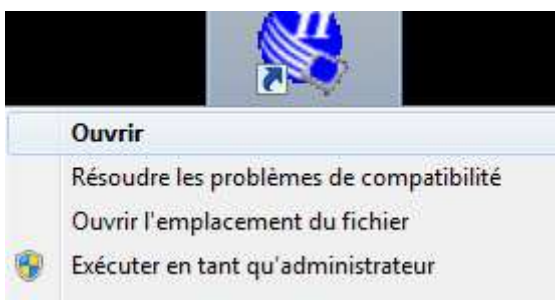

Les téléchargements peuvent être longs et ne pas aboutir. Il est possible de télécharger indépendamment, Quartus, ModelSim et NIOSII en suivant ce lien. (Les licences pour la version complète peuvent être demandées indépendamment à Altera)

http://goo.gl/JkNQO